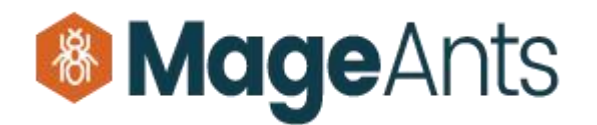

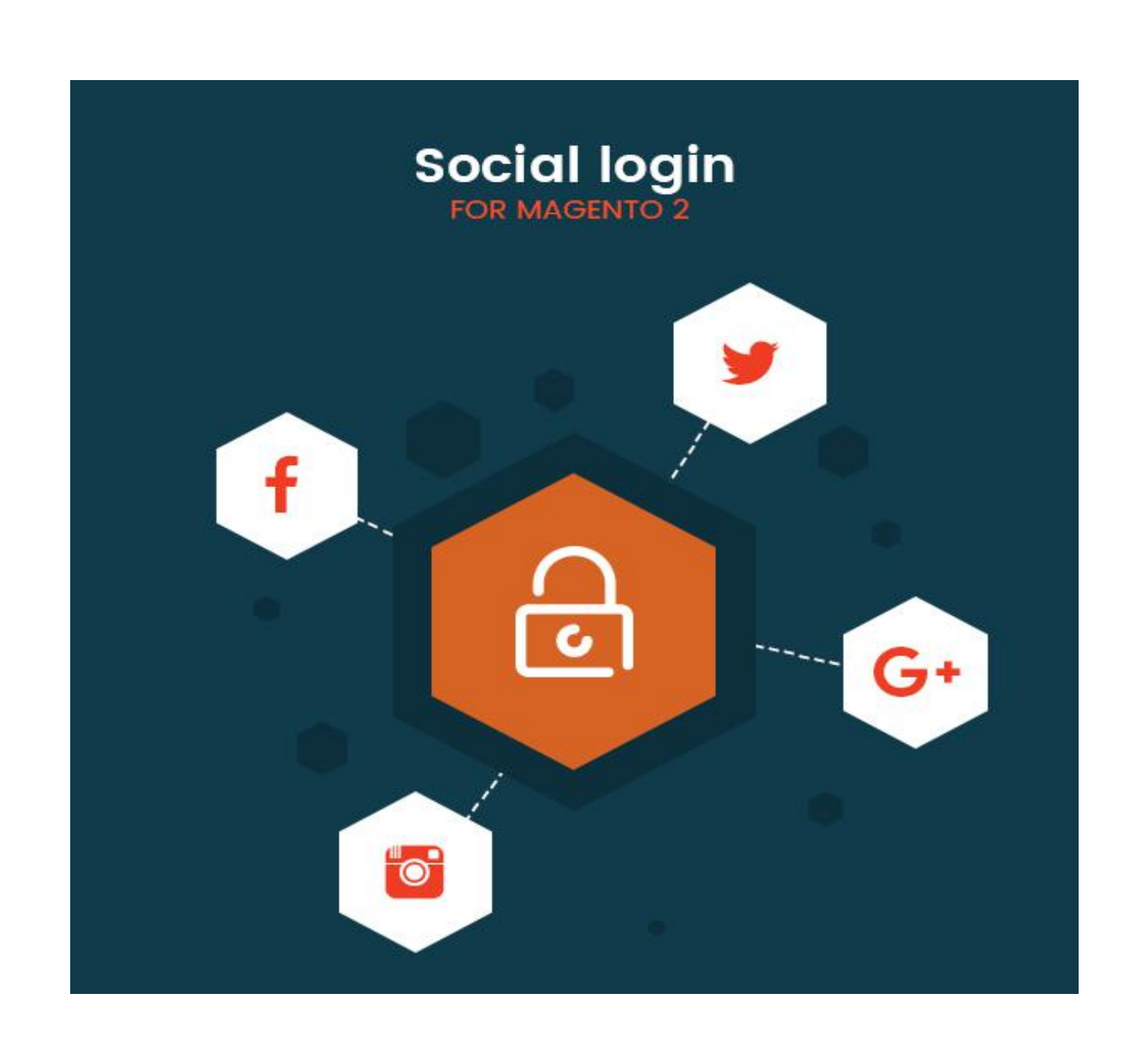

# Social Login - Magento 2

## USER MANUAL

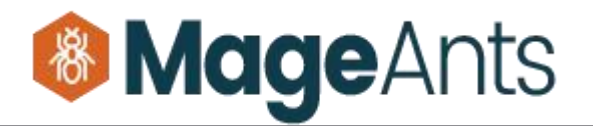

### Table Of Contents

| Preface                   | 3 |
|---------------------------|---|
| Installation Guide        | 4 |
| SocialLogin Configuration | 5 |
| Back-end Example          | 6 |
| Front-end Example         | 7 |

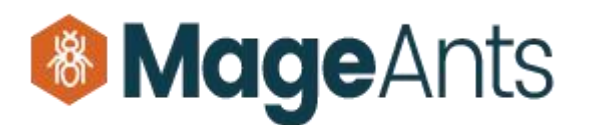

#### Preface

Social Login is a perfect extension for the store owners who wants Ajax Login and registration functionality for the front customer using social Login.

- Social Login and Registration force customer to stay on page withought refresh the page content.

- Social Login and Registration is fast and time saving process.

- Using this extension admin can force customer to stay on page and register or Login to our site using social sites.

- Admin can enable Social Login or Registration or Both of this functionality for customer.

- Admin can configure the social Login form from Backend and set the pages for display this social Login form.

- Admin can also manage redirection operatrion after succesfull login or registration for customer.

- User Friendly and flexible configuration.

- Compatible with Most of the Browser.

- A popular way to customer attract to our site.

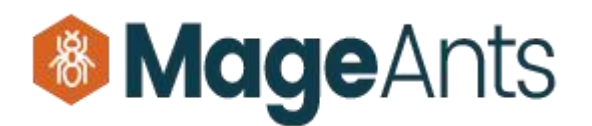

#### Installation

There are two ways of installing extension in magento2.

- 1) Using COMMAND LINE.
- 2) Manually Install extension.

**Option 1:** Magento 2 install extension using COMMAND LINE (Recommended)

Follow below steps to install extension from the command line.

Step 1: Download the extension and unzip it.

- **Step 2:** Upload it to code directory in your magento installation's app directory lf code directory does not exists then create.
- **Step 3:** Disable the cache under System -> Cache Management.
- **Step 4:** Enter the following at the command line: php bin/magento setup:upgrade
- Step 5: Once you complete above steps log out and log in back to the admin panel and switch to Stores -> Configuration -> Advanced -> Advanced, the module will be displayed in the admin panel.

Option 2: Magento 2 install extension manually

**Step 1:** Download the extension and unzip it.

**Step 2:** Upload it to code directory in your magento installation's app directory If code directory does not exists then create.

**Step 3:** Disable the cache under System -> Cache Management Edit app/etc/config.php file and add one line code: 'Mageants SocialLogin' => 1

**Step 4:** Disable the cache under System -> Cache Management

**Step 5:** Once you complete above steps log out and log in back to the admin panel and switch to Stores -> Configuration -> Advanced -> Advanced, the module will be displayed in the admin panel.

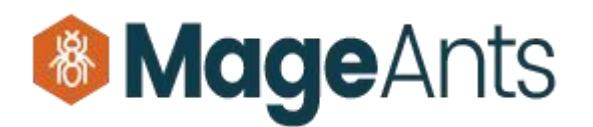

#### Configuration

After Installation of Extension log in to magento admin panel. Then redirect to store  $\rightarrow$  configuration for the extension config.

As per below screen shot you can set the Module configuration for the extension.

| Store View: Default Cor | nfig 🕶 🕜 | Mageants<br>Module co                        | s Social Login<br>onfiguration                        |   | Save Config |
|-------------------------|----------|----------------------------------------------|-------------------------------------------------------|---|-------------|
| MAGEANTS                | ^ Mc     | odule                                        |                                                       |   |             |
| Social Login            |          | Enabled SocialLogin<br>[store view]          | Enable                                                | • |             |
| GENERAL                 | ~        | Enabled AjaxRegistration<br>[store view]     | Enable                                                | * |             |
| CATALOG                 | ~        | Show Social Login Buttons on<br>[store view] | Please Select                                         |   |             |
| CUSTOMERS               | ~        |                                              | Customer Login Page<br>Customer Create Page           |   |             |
| SALES                   | ~        |                                              | Customer Authentication Popup<br>Checkout Login Popup |   |             |
| SERVICES                | ~        |                                              |                                                       |   |             |
| ADVANCED                | ~        |                                              |                                                       |   |             |

As per below screen shot you can configure the General Configuration for the Ajax Login Module.

| SALES     | General                                         | -                                                         | 6 |
|-----------|-------------------------------------------------|-----------------------------------------------------------|---|
| PRODU CTS |                                                 | Template Type<br>[store view] With Placeholder            |   |
| usto mers | Social Login extension<br>General Congiguration | Social Login Place Left                                   | 1 |
|           |                                                 | Login Form Label Registered Customer                      |   |
|           |                                                 | Login Form Note<br>[store view] Login Here !!             |   |
|           |                                                 | Register Form Label Create New Account                    |   |
|           |                                                 | Social Form Label LOGIN OR REGISTER                       |   |
| STORES    |                                                 | Social Form Note<br>[store view] from your social Account |   |
| SYSTEM    |                                                 | No No Newslatter subscription in Register form            | e |
| FIN D     |                                                 |                                                           |   |

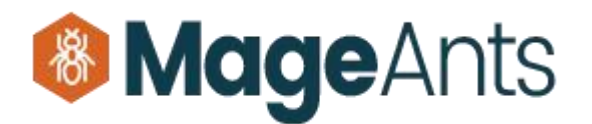

As Per below screenshot you can configure the Facebook and Google Login. You need App Id and Secrete Key for that.

| Ŵ                                | Configuration                                          |                                                                  |                                                                                                    | Save Config |
|----------------------------------|--------------------------------------------------------|------------------------------------------------------------------|----------------------------------------------------------------------------------------------------|-------------|
| DASHBOARD<br>\$<br>SALES         | Facebook Login Configuration for the Social Login form | Facebook<br>Enable<br>[store view]                               | Yes v<br>Create app here                                                                                                    | 0           |
| CUSTOMERS                        |                                                        | Facebook App Id<br>[store view]                                  |                                                                                                    |             |
|                                  |                                                        | Facebook App Secret<br>[store view]<br>Valid OAuth redirect URIs |                                                                                                    |             |
|                                  | Google Login Configuration                             | Google                                                           |                                                                                                    | 6           |
| STORE S                          |                                                        | Enable<br>[store view]                                           | Yes  Create app here                                                                                                    |             |
| SYSTEM                           |                                                        | Client ID<br>[store view]                                        | and the second second second second                                                                                                    |             |
| FIND<br>PARTNERS &<br>EXTENSIONS |                                                        | Client Secret<br>[store view]                                    | Repaired and the Addates of the Control of the Control of the Cont |             |
| EXTENSIONS                       |                                                        | REDIRECT URIS<br>[store view]                                    |                                                                                                    |             |

As Per below screenshot you can configure the Tweeter and Instagram Login. You need App Id and Secrete Key for that.

| A SHEQARD                     | Twitter                         |                                                    | $\overline{\bigcirc}$ |
|-------------------------------|---------------------------------|----------------------------------------------------|-----------------------|
| Sales                         | Enable<br>[store view]          | Yes   Create app here                              |                       |
|                               | Consumer Key<br>[store view]    |                                                    |                       |
| STOME RS                      | Consumer Secret<br>[store view] | د این میکار زندان ۲۲ میزد. ۲۰ مین میشان است.<br>۱۹ |                       |
|                               | Callback URL<br>[store view]    | l /sociallogin/social/callb                        |                       |
| Instagram Login Configuration | Instagram                       |                                                    | 0                     |
| for the social Login form     | Enable<br>[store view]          | Yes   Create app here                              |                       |
| *                             | Client ID<br>[store view]       |                                                    |                       |
| Ŷ                             | Client Secret<br>[store view]   | Reflicesents (contration) (con                     |                       |
| HND<br>TRERS &<br>TENSIONS    | REDIRECT URIS<br>[store view]   | /sociallogin/social/callb                          |                       |
|                               | 1 <u>1</u>                      |                                                    |                       |

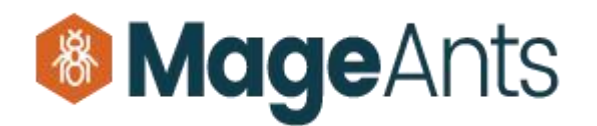

#### Front-End Example:

When you click on **Sign In** top links that time you get Ajax Login form with Bottom social Login form with Field Lab.

| What's New Women Men Gear Tra | REGISTERED CUSTOMER<br>Login Here II<br>Email *                                                                                                    | X Aiax Logip With Label Field and |
|-------------------------------|----------------------------------------------------------------------------------------------------|-----------------------------------|
| Home Page                     | Password *                                                                                                    | Social Login Bottom Form          |
|                               | Sign In Forgot Your Password?<br>LOGIN OR REGISTER<br>from your social Account<br>f Facebook G+ Google<br>Twitter G Instagram<br>Not a Member ?<br>Create an Account |                                   |
| When you click on <b>Crea</b> | ate An Account top links                                                                                                    | s that time you get Ajax Re       |

| C LUMA                        | CREATE NEW ACCOUNT × First Name *                                                     | search anglik stora hareQ. 💘                                          |
|-------------------------------|---------------------------------------------------------------------------------------|-----------------------------------------------------------------------|
| What's New Women Men Gear Tra | ining Last Name *                                                                     | Create An Account popup with<br>Label and Social Login Bottom<br>form |
| Home Page                     | Email *                                                                               |                                                                       |
|                               | Password *                                                                            |                                                                       |
|                               | Password Strength: No Password<br>Confirm Password *                                  |                                                                       |
|                               | Create an Account Back to Login Page<br>LOGIN OR REGISTER<br>from your social Account |                                                                       |
|                               | f Facebook G+ Google<br>✓ Twitter ⓒ Instagram                                         |                                                                       |
| ww.mageants.com               | support@mageants.com                                                                  | 7                                                                     |

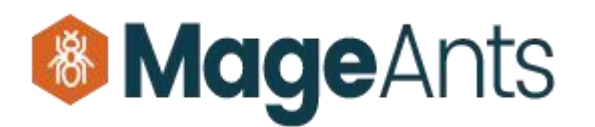

#### Forgot password Ajax Request Form

| O LUMA    |                                                                                                    |                               |
|-----------|----------------------------------------------------------------------------------------------------|-------------------------------|
|           |                                                                                                    |                               |
| Home Page | FORGOT PASSWORD                                                                                                    | × Forgot Password popup form. |
|           | Please enter your email address below to receive a password reset link. Email * Reset My Password Back to Login Pa | age                           |

Ajax Login form with place holder Field and Left side Social Login form.

| 🖸 LUMA                    |                                                                 |                                       |
|---------------------------|-----------------------------------------------------------------|---------------------------------------|
| What's New Women Men Gear | REGISTERED CUSTOMER                                             | X<br>Aiax Login form with Placeholder |
| Home Page                 | LOGIN OR REGISTER<br>from your social Account                   | form and Left social Lofin form       |
|                           | f     Facebook       G+     Google         Sign In     Forgot Y | our Password?                         |
|                           | Twitter                                                         |                                       |
| 6                         | Not a Member ?<br>Create an Account                             |                                       |
|                           |                                                                 |                                       |
|                           | A                                                               |                                       |
|                           |                                                                 |                                       |
|                           |                                                                 |                                       |

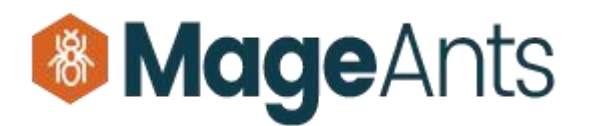

Ajax Registration form with Place holder and Left side Social Login form.

| 🚫 LUMA                    |                          |                                      |
|---------------------------|--------------------------|--------------------------------------|
| What's New Women Men Gear | Training Fale            | Create An Account form with          |
|                           | LOGIN OR REGISTER        | CREATE NEW ACCOUNT                   |
| Home Page                 | from your social Account | First Name *                         |
|                           | <b>†</b> Facebook        | Last Name *                          |
|                           | G+ Google                | Email *                              |
|                           | 😏 Twitter                | Password *                           |
|                           | O Instagram              | Password Strength: No Password       |
|                           |                          | Confirm Password *                   |
|                           |                          | Create an Account Back to Login Page |
|                           |                          |                                      |
|                           |                          |                                      |
|                           |                          |                                      |
|                           |                          |                                      |

Customer Login form with the backend form configuration and social Login form.

| 🚫 LUMA                                                                                                    |                                                                                                    | Search entire store here Q                       |
|----------------------------------------------------------------------------------------------------|----------------------------------------------------------------------------------------------------|--------------------------------------------------|
| What's New Women Men Gear Train                                                                                                    | ing Sale                                                                                                    |                                                  |
| Login Here !!   Email *   Password *   Sign In   Forgot Your Password?   * Required Fields   LOGIN OR REGISTER   from your social Account   Image: Complex Complex | Social Login form at the<br>bottom of the login form<br>unt has many benefits<br>more.<br>Create an Account | s: check out faster, keep more than one address, |
| www.mageants.com                                                                                                    | support@mageants.com                                                                                        | 9                                                |

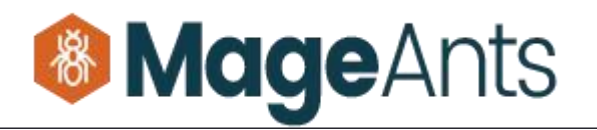

| Create New Custo                                                                                                    | mer Account                                                                          | ge with                                        |                       |
|----------------------------------------------------------------------------------------------------|--------------------------------------------------------------------------------------|------------------------------------------------|-----------------------|
| LOGIN OR REGISTER<br>from your social Account<br><b>f</b> Facebook <b>G+</b> Google <b>Y</b> Twitter                                                                                                    | nstagram                                                                             |                                                |                       |
| Create New Account                                                                                                    |                                                                                      |                                                |                       |
| First Name *                                                                                                    |                                                                                      |                                                |                       |
| Last Name *                                                                                                    |                                                                                      |                                                |                       |
|                                                                                                    |                                                                                      |                                                |                       |
| Password *                                                                                                    |                                                                                      |                                                |                       |
|                                                                                                    |                                                                                      |                                                |                       |
| Password Strength: No Password                                                                                                    | tication popup with social Lo                                                        | ogin in checkout                               | page.                 |
| Password Strength: No Password<br>ustomer Login Authent<br>LUMA<br>2<br>Shipping Review & Payments                                                                                                    | tication popup with social Lo                                                        | ogin in checkout<br>Sign In<br>Emall Address * | page.<br>Sign In<br>× |
| Password Strength: No Password<br>Ustomer Login Authent<br>LUMA<br>Control Control Cont | tication popup with social Lo                                                        | Sign In<br>Email Address *                     | page.                 |
| Password Strength: No Password<br>Ustomer Login Authent<br>LUMA<br>O<br>Shipping<br>Review & Payments<br>hipping Address                                                                                                    | tication popup with social Lo<br>Social Login button in checkout                     | Sign In<br>Email Address *                     | page.                 |
| Password Strength: No Password                                                                                                    | tication popup with social Lo<br>Social Login button in checkout<br>page login popup | Sign In<br>Email Address *                     | page.                 |
| Password Strength: No Password<br>USTOMER LOGIN Authent<br>LUMA<br>Control (2)<br>Shipping Review & Payments<br>Nipping Address<br>all Address *<br>can create an account after checkout.<br>t Name *                                                                                                    | tication popup with social Lo<br>Social Login button in checkout<br>page login popup | Dgin in checkout                               | page.                 |
| Password Strength: No Password<br>USTOMER LOGIN Authent<br>LUMA<br>2<br>Shipping Review & Payments<br>hipping Address<br>all Address *<br>can create an account after checkout.<br>t Name *                                                                                                    | tication popup with social Lo<br>Social Login button in checkout<br>page login popup | Sign In<br>Email Address *<br>Password *       | page.                 |

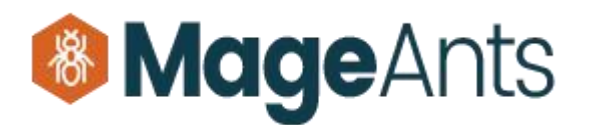

### Thank you!

Should you have any questions or feature suggestions, please contact us at: <u>http://mageants.com/contacts</u>

Your feedback is absolutely welcome!